#### КОРОТКЕ КЕРІВНИЦТВО

## З ПІДКЛЮЧЕННЯ КОНТРОЛЕРІВ D -100,200,300,500

## до сервісу інтернет-моніторингу Datakom RAINBOW SCADA

Хмарний сервіс Datakom RAINBOW SCADA є повністю безкоштовним для клієнтів в Україні та передбачає підключення необмеженої кількості обладнання, що має сумісні контролери Datakom. Він дає можливість віддаленого керування, контролю параметрів, перегляду статистики та логів через інтернет за допомогою веббраузера або безкоштовної програми для мобільного телефону.

Підключення контролерів до цього хмарного сервісу можливе за допомогою наступних модулів, що встановлюються з тильного боку контролера у відповідні роз'єми:

- DATAKOM 2G модемний модуль для лінійки контролерів D-XXX MK2,3
- DATAKOM Ethernet модуль для лінійки контролерів D-100,200,300 MK2,3
- DATAKOM WIFI-Модуль для лінійки контролерів D-XXX МК2,3
- DATAKOM COMM модуль з інтерфейсами Ethernet, RS-485 та USB Host для контролерів D-500,700MK2,3

Налаштування необхідних параметрів може бути виконане як з передньої панелі контролера, так і через спеціальне безкоштовне програмне забезпечення Datakom Rainbow Plus, яке можна завантажити та встановити за цим посиланням:

# https://datakom.com.tr/rainbow-plus/497/ProductList?lang=5

За допомогою цього програмного забезпечення Ви можете:

1. Налаштувати повідомлення про події по емейлу :

| ·                                                                                                    |                                                                                                    |
|----------------------------------------------------------------------------------------------------|----------------------------------------------------------------------------------------------------|
| Scada Configuration                                                                                                    | Basic IP Settings Email GSM RS232 Wifi Ethernet                                                                                          |
| Module     Generator     Mains     Engine     Analog Inputs     Digital Inputs     Digital Outputs     Communication     Basic     IP Settings | Smtp       Port     587 ÷       Mail Server Name     mail       Mail Account Name     D500       Mail Account Password     Generator1988 |
| Email<br>GSM<br>RS485/RS232<br>Wifi<br>Ethernet                                                                                                | Email In IP Change I Email On Mains Change I Email On Engine Run/Stop Address 1 @ @ Address 2 @ @ Address 3 @ @                          |

Примітка: Вказані настройки поштового екаунта та сервера для надсилання повідомлень змінювати не рекомендується. Якщо Ви бажаєте змінити дані налаштування, ваш поштовий сервер повинен підтримувати роботу без шифрування.

2. Налаштувати повідомлення через SMS та параметри Інтернет з'єднання через 2 G модем:

| Scada Configuration                                                                                                    | Basic IP Settings Email DNS GSM Ethemet RS485/RS232 Wifi                                                                                                    |
|----------------------------------------------------------------------------------------------------|----------------------------------------------------------------------------------------------------|
| <ul> <li>Module</li> <li>Generator</li> <li>Mains</li> <li>Engine</li> <li>Analog Inputs</li> <li>Analog Outputs</li> <li>Digital Inputs</li> <li>Digital Outputs</li> <li>Communication <ul> <li>Basic</li> <li>IP Settings</li> <li>Email</li> <li>DNS</li> <li>GSM</li> <li>Ethemet</li> <li>RS485/RS232</li> <li>Wifi</li> </ul> </li> <li>Synchronization</li> <li>DC Generator</li> </ul> | Enable       Image: SMS Enable       Image: SMS on Mains Change         Image: GPRS to RS485 Gateway Enable       Image: SMS on IP Change         Image: SMS on Engine Run/Stop       Image: SMS on IP Change         Image: SMS on Engine Run/Stop       Image: SMS on Active         Miscellaneous       Image: Service Center No         GSM Sim Card Pin No       Image: Service Center No         APN       Image: Service Center No         User Name       Image: Service Center No         User Password       Image: Service Center No |
|                                                                                                    | SMS Phone Number         No #1         No #2           No #3         No #4         Image: No #4                                                                                                    |

Примітки: Установки APN та номер сервісного центру зазвичай прописуються автоматично. Номери для SMS - повідомлень повинні бути вказані в міжнародному форматі. Ваша CIM карта повинна мати оплачений пакет SMS повідомлень та підключення до Інтернету.

3. Налаштувати параметри Ethernet інтерфейсу:

| File loois Language Heip                                                                                                    |                                                                                                    |  |
|----------------------------------------------------------------------------------------------------|----------------------------------------------------------------------------------------------------|--|
| Scada Configuration                                                                                                    | Basic IP Settings Email GSM RS232 Wifi Ethernet                                                                            |  |
| <ul> <li>Module</li> <li>Generator</li> <li>Mains</li> <li>Engine</li> <li>Analog Inputs</li> <li>Digital Inputs</li> <li>Digital Outputs</li> <li>Communication</li> <li>Basic</li> <li>IP Settings</li> <li>Email</li> <li>GSM</li> <li>RS485/RS232</li> <li>Wifi</li> <li>Ethemet</li> </ul> | Ethemet<br>Ethemet to RS485 Gateway Enable<br>IP Address<br>Network IP<br>Gateway IP<br>Subnet Mask<br>255 ÷ . 255 ÷ . 0 ÷ |  |

Примітки: Якщо в адресі та Gateway вказано нулі, то присвоєння адреси здійснюється з локального сервера DHCP.

Увага: Щоб уникнути проблем із «зависанням» контролера або проблемами з надійністю зв'язку, Ethernet з'єднання має бути виділене в окрему віртуальну мережу (VLAN) або в окрему фізичну мережу на роутері.

4. Налаштувати параметри WIFI модуля:

| Scada Configuration     Basic IP Settings     Basic IP Settings     Module   Generator   Mains   Engine   Analog Inputs   Analog Outputs   Digital Outputs   Digital Outputs   Digital Outputs   Basic   IP Settings   Email   DNS   GSM   Ethemet   RS485/RS232 | The Tools                                                                                                    | Language Lieip                                                     |       |                          |       |     |     |          |             |      |
|----------------------------------------------------------------------------------------------------|----------------------------------------------------------------------------------------------------|--------------------------------------------------------------------|-------|--------------------------|-------|-----|-----|----------|-------------|------|
| Module     Generator     Mains     Engine     Analog Inputs     Analog Outputs     Oigital Inputs     Oigital Outputs     Communication                                                                                                    | Scada                                                                                                    | Configuration                                                      | Basic | IP Settings              | Email | DNS | GSM | Ethernet | RS485/RS232 | Wifi |
|                                                                                                    | Module     Generator     Generator     Analog Ing     Analog Ou     Digital Out     Orgital Out     Orgital Out     Orgital Out     Ongital Out     Ongital Out     ONS     GSM     Etherr     RS48     Wffi | outs<br>tputs<br>uts<br>tputs<br>sation<br>tings<br>net<br>5/RS232 | W     | IFI SSID<br>Wifi Passwor | d     | [   |     |          |             |      |

5. Налаштувати адресу сервера Rainbow Scada (wss1.datakom.com.tr):

| Rainbow Plus(Version 3.                                                                                                    | 4)     |                                                                                                    |
|----------------------------------------------------------------------------------------------------|--------|----------------------------------------------------------------------------------------------------|
| File Tools Language                                                                                                    | e Help |                                                                                                    |
| Scada Configuratio                                                                                                    | n      | Basic IP Settings Email DNS GSM Ethemet RS485                                                                                                    |
| Module     Generator     Generator     Mains     Generator     Mains     Generator     Mains     Digital Inputs     Digital Inputs     Digital Outputs     Outputs     Communication     Generation     Generation |        | Web         Control Enable       Server TCP/IP Port       80 🛫         Programming Enable         User IP Mask         IP #1       255 🐑       255 🐑       0 🛫         IP #2       0 🛫       0 🛫       0 🛫         IP #3       0 🛫       0 🛫       0 🛫         Rainbow Server |
|                                                                                                    |        | Address #1 wss1.datakom.com.tr Port 90 🚖                                                                                                    |
|                                                                                                    |        | Address #2 Port 90 💌                                                                                                    |
|                                                                                                    |        | I L                                                                                                    |

Після того, як необхідні вищезазначені налаштування виконані і з'єднання контролера з мережею Інтернет встановлено, можна переконатися в тому, що контролер має активне з'єднання з сервером. Для цього на екрані контролера потрібно знайти розділ, відповідний типу вашого з'єднання і подивитися чи змінюється кількість пакетів обміну із сервером Scada у часі (частота зміни залежить від встановлених налаштувань частоти обміну даними).

Для модему:

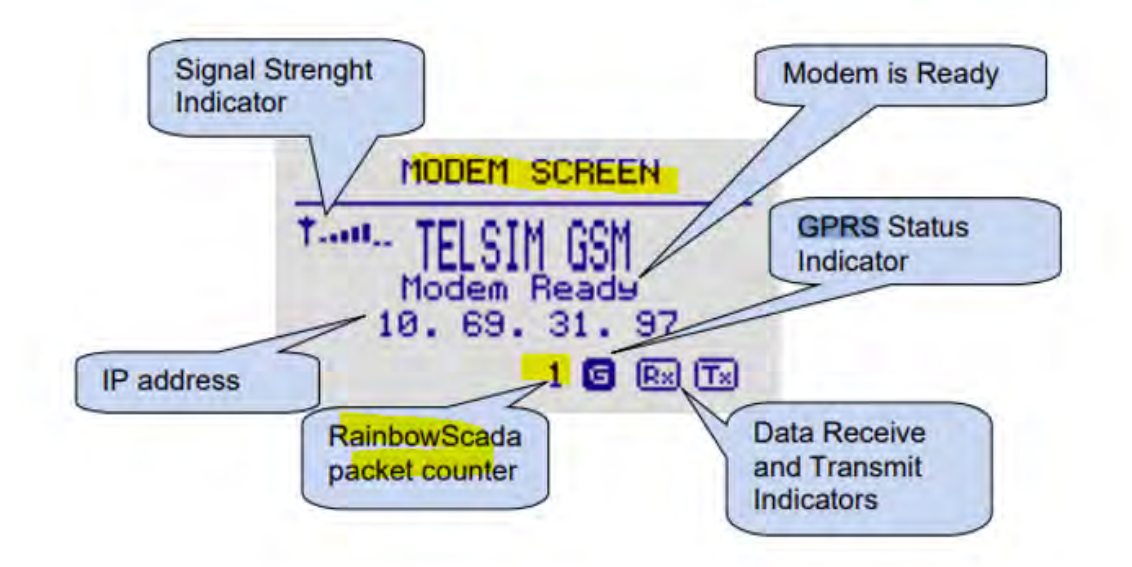

Для Ethernet інтерфейсу:

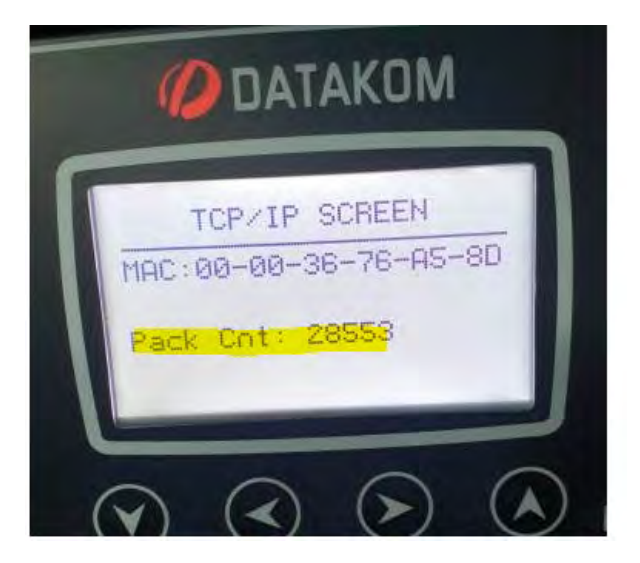

Після цього необхідно знайти на одному з екранів контролера його унікальний номер, який буде використаний для додавання пристрою до сервісу Rainbow Scad a:

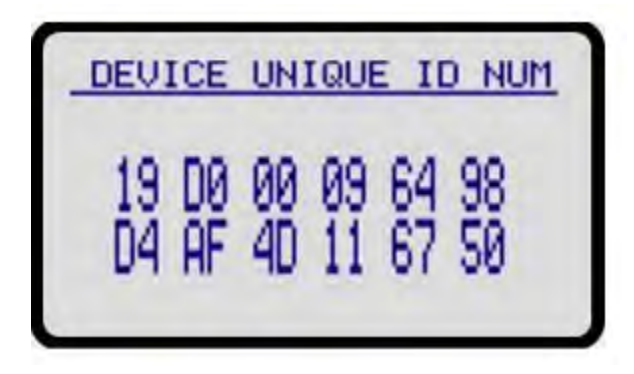

Потім необхідно через веббраузер вашого комп'ютера зайти у ваш Rainbow scada account (Розділ Manage). Якщо такого екаунта немає, то його потрібно спочатку зареєструвати:

https://rm.datakom.com.tr/

| https://rm.datakom.com.tr |                                                                                 |                          |  |  |  |
|---------------------------|---------------------------------------------------------------------------------|--------------------------|--|--|--|
|                           | Rainbow Scada Login                                                             |                          |  |  |  |
|                           | Username                                                                        | *                        |  |  |  |
|                           | Password                                                                        | *                        |  |  |  |
|                           | Login                                                                           |                          |  |  |  |
|                           | Manage                                                                          |                          |  |  |  |
|                           | Register                                                                        |                          |  |  |  |
|                           | Password Reset                                                                  |                          |  |  |  |
|                           | This application requires one of these<br>Firefox 52+, Chrome 49+, Safari 10.1+ | browsers:<br>or IE Edge+ |  |  |  |
|                           |                                                                                 |                          |  |  |  |
|                           |                                                                                 |                          |  |  |  |
|                           |                                                                                 |                          |  |  |  |

Потім додати пристрій за знайденим раніше Device Unique - ID :

| $\leftrightarrow$ $\rightarrow$ | C https://rm.datakom.com                      | tr                              |                                          |                           |                     |                                                                              | B |  |
|---------------------------------|-----------------------------------------------|---------------------------------|------------------------------------------|---------------------------|---------------------|------------------------------------------------------------------------------|---|--|
| Tool Help                       |                                               |                                 |                                          |                           |                     |                                                                              |   |  |
| Welcome                         | Customers Users Nodes Devices                 | Ownership User Logs Device Logs | Below are the ta<br>Device Password Gene | sks you can acco<br>rator | emplish with this a | ccount                                                                       |   |  |
| ID                              | Unique-ID                                     | Site-ID                         | Engine-SN                                | Parent                    | Version             | Customer(s)                                                                  |   |  |
| 3700 N                          | No filter applied<br>1500001420213BAFD94F3E5C | ENGINE SITE ID                  |                                          | 1                         | DK08D500            | Techpro<br>RootNode(s)<br>Our_Root_Node<br>Add Device(s)<br>Delete Device(s) |   |  |
|                                 |                                               | Add Device by Unique-ID         |                                          | ×                         |                     | Add Device by Unique-ID                                                      |   |  |
|                                 |                                               | Info: Enter the U               | Unique-ID of the dev                     | ice below                 |                     | Device Search                                                                |   |  |
|                                 |                                               | Unique-ID:                      |                                          | Save                      |                     | Device Next                                                                  |   |  |
|                                 |                                               |                                 |                                          |                           |                     | Device Count = 1                                                             |   |  |

Примітки:

На момент додавання ваш пристрій повинен мати активне з'єднання з Інтернет і з сервером Rainbow Scada . Інакше пристрій не буде знайдено та додано.

Якщо ваш пристрій вже був доданий до будь-якого іншого облікового запису на цьому сервері, він не може бути доданий до вашого облікового запису, доки його не буде видалено з попереднього облікового запису. Питання з видаленням вирішується через власника такого екаунта, який має надіслати запит на видалення пристрою в компанію Datakom на емейл : <u>technical.support @ datakom.com.tr</u>.

Кожен із пристроїв повинен перебувати на відповідному node (вузлі). Якщо Node відсутня, його потрібно створити і перемістити пристрій у нього. Інакше пристрій буде у Scada неактивним.

Після того, як контролер успішно додано до вашого еккаунту, ви можете зайти в основний розділ RAINBOW Scada . Це можна зробити або через веб-браузер :

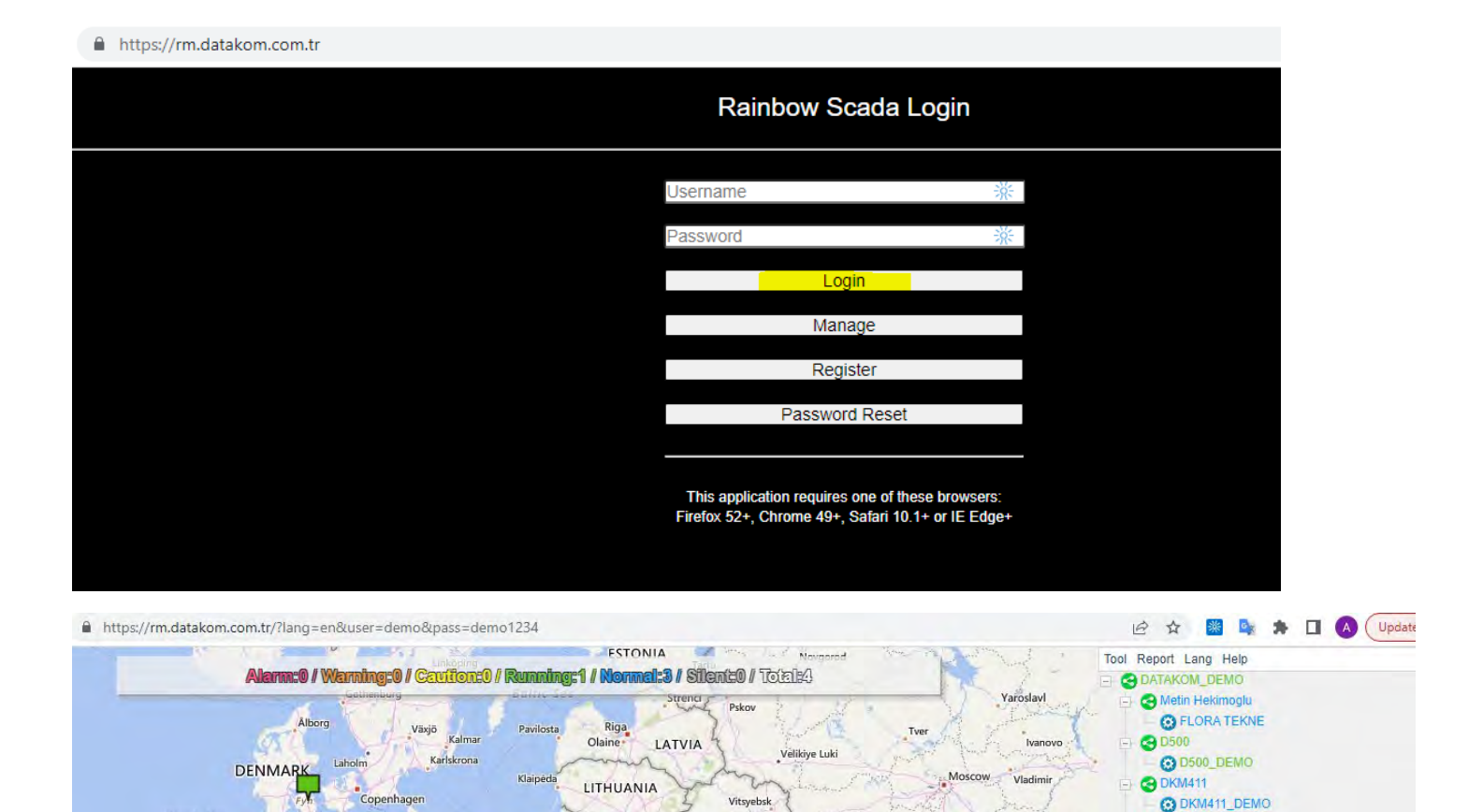

Vilnius

Minsk

BELARUS

Zhytomyr

Vinnytsya

Mal

Kyiv

UKRAINE

Kaunas

Białystok

Brest

Lviv

Lutsk

Gdańs

POLAND

Bydgoszcz

Poznań

Wrocław

Králové

Olsztyn

Cracov

Warsaw

G DFC124

O DFC124\_DEMO

Ryazan

Lipetsk

Voronezh

Sa

Tula

Bryansk

Poltava

Orel

Kursk

Kharkiv

Kiel

Bremen

Hamburg

Hannover

GERMANY

Frankfurt

Stralsund

Berlin

Szczecin

SU

Або через мобільний додаток для мобільного телефону:

CZECH REPUBLIC

rague

North Sea

NETHERLANDS

Düsseldorf

BELGIUM

Paris

Amsterdam

LUXEMBOURG

Leeuwarden

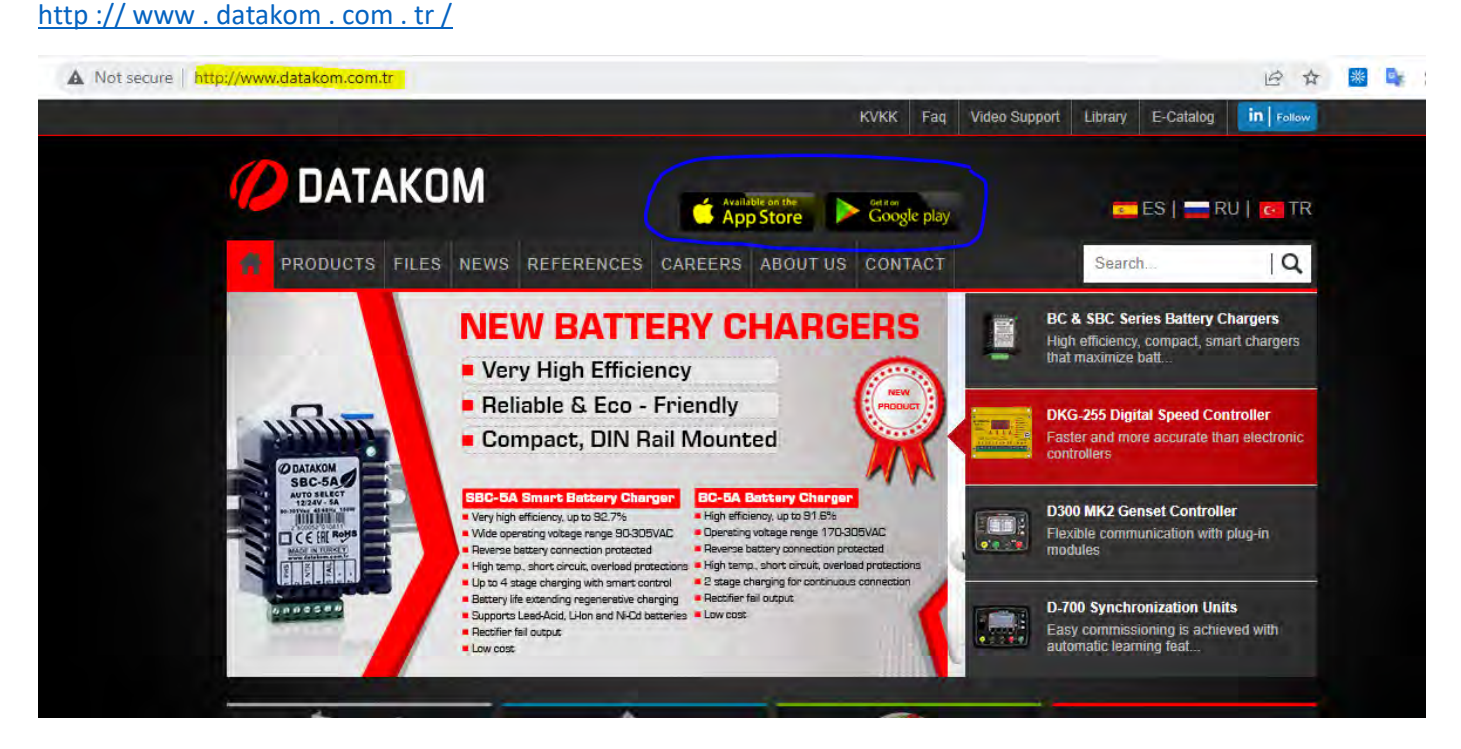

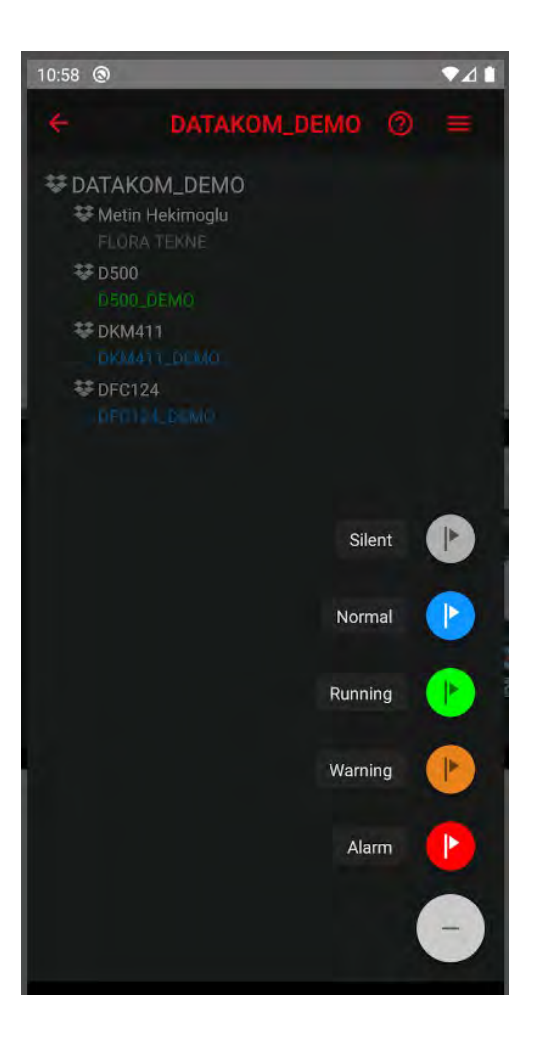

Примітки:

Неактивні на даний момент пристрої (у яких на даний момент немає з'єднання з сервером) у системі позначені сірим кольором.

Оновлення інформації про активність пристроїв та їх параметрів здійснюється з певною періодичністю, передбаченою поточними налаштуваннями.

Повна інформація про підключення та використання Rainbow scada можна отримати за цими посиланнями:

http://www.datakom.com.tr/rainbow-scada/76/48/ProductDetails?lang=5

http://www.datakom.com.tr/upload/Files/REMOTE%20MONITORING.pdf

http://www.datakom.com.tr/upload/Files/RainbowScada\_USER.pdf